## 1.2.22. Test Case for Routing

## 1.2.22.1. Test Results Matrix

## Verified By:

## Date Verified:

| Test # | Req ID | Description                    | Expected Results                            | Actual         | Change    |
|--------|--------|--------------------------------|---------------------------------------------|----------------|-----------|
|        |        |                                |                                             | Results<br>P/F | Request # |
| 1.     |        | Verify the My Drafts tab:      | The MyDrafts tab shall have                 |                |           |
|        |        | The correct data is displayed. | applications that the user has created,     |                |           |
|        |        | 1 2                            | applications that the user is the Initiator |                |           |
|        |        |                                | of, and applications that have been         |                |           |
|        |        |                                | newly routed to him/her.                    |                |           |
| 2.     |        | Verify the My Drafts tab:      | The system shall display the following      |                |           |
|        |        | The following columns shall    | columns:                                    |                |           |
|        |        | appear.                        | 1) A Select box to take action on an        |                |           |
|        |        |                                | application                                 |                |           |
|        |        |                                | 2) Filing ID/ (Filing Type)                 |                |           |
|        |        |                                | 3) Date Created                             |                |           |
|        |        |                                | 4) Next Step                                |                |           |
|        |        |                                | 5) Route To/From (the FRN Number or         |                |           |
|        |        |                                | the recipient/router)                       |                |           |
|        |        |                                | 6) Route Date<br>7) Pouting Comment         |                |           |
|        |        |                                | <ul> <li>Application Description</li> </ul> |                |           |
|        |        | Varify the My Drofts teh:      | The user may eliek on this to sort the      |                |           |
|        |        | The 'Routed To/From'           | data in the column                          |                |           |
|        |        | column header is a hyperlink   |                                             |                |           |
| 3      |        | Verify the My Drafts tab:      | Clicking the 'Routed To/From' column        |                |           |
| 5.     |        | The 'Routed To/From'           | individual row hyperlinks shall create a    |                |           |
|        |        | column hyperlinks.             | popup window and display the FRN            |                |           |
|        |        | 51                             | holder's full address.                      |                |           |
|        |        |                                |                                             |                |           |
|        |        | Verify the My Drafts tab:      | The user may click on this to sort the      |                |           |
|        |        | The 'Routing Comments'         | data in the column.                         |                |           |
|        |        | column header is a hyperlink.  |                                             |                |           |
| 4.     |        | Verify the My Drafts tab:      | Clicking the 'Routing Comments'             |                |           |
|        |        | The Routing Comments           | column individual row hyperlinks shall      |                |           |
|        |        | column nyperlinks.             | create a popup window and display the       |                |           |
|        |        |                                | full fouring comment.                       |                |           |
| 5.     |        | Verify the My Drafts tab:      | The following fields shall not be           |                |           |
|        |        | Some fields shall not display  | displayed if the application has not        |                |           |
|        |        | for applications that have not | been created: Routed To/From, Routing       |                |           |
|        |        | yet been routed.               | Date, and Routing Comments.                 |                |           |
| 6.     |        | Verify the My Drafts tab:      | The 'Routing History' and 'Route'           |                |           |
|        |        | Routing-related options        | options shall appear in the list of         |                |           |
|        |        | appear in the Application      | Application Tools options.                  |                |           |
|        |        | 1 ools drop down list box.     |                                             |                |           |
| /.     |        | verify the My Drafts tab:      | I ne application should be updateable       |                |           |
|        |        | assigned the application car   | by the person who is currently assigned     |                |           |
|        |        | undate the application         | the application.                            |                |           |
|        | 1      | upuate the application.        |                                             |                | 1         |

| 8.  | Verify the My Drafts tab: No<br>party other than the person<br>who has the application can                                                                                                    | The application shall appear in Read<br>Only mode with all columns locked<br>down if the user is not the party who is<br>currently assigned to application                                                                                                    |  |
|-----|----------------------------------------------------------------------------------------------------|----------------------------------------------------------------------------------------------------|--|
| 9.  | Verify the My Drafts tab:<br>The Initiator can file the<br>application.                                                                                                    | The application shall be fileable by the Initiator.                                                                                                    |  |
| 10. | Verify the MyIBFS user<br>account page: The user shall<br>route an application to<br>another user by selecting the<br>'Route' menu choice from<br>the Application Tools drop<br>down list box and clicking<br><go>.</go> | The screen entitled 'Route a Filing' shall appear.                                                                                                    |  |
| 11. | Verify the Route Page.                                                                                                    | The Route Page shall contain the<br>following text: Select the file(s) you<br>wish to route by checking the Select<br>box. Enter the recipient's FRN in the<br>'FRN:' entry field. (If you do not know<br>or are uncertain about the recipient's<br>FRN, you can search for it by clicking<br>on the following link:<br>https://svartifoss2.fcc.gov/cores/Cores<br><u>Home.html</u> .) Next, choose the<br>recipient's level of access by clicking<br>on the drop down arrow to the right of<br>the 'Privilege:' entry field, and highlight<br>the appropriate level. Enter a message<br>for the recipient in the 'Comments:'<br>entry field, if needed. (optional) Click<br>the 'Route' button. (If you wish to<br>verify the recipient's name and address<br>first, click the 'Confirm FRN' button. If<br>correct, then click the 'Route' button. If |  |
| 12. | Verify the Route Page.                                                                                                    | The Route Button.)<br>The Route Page shall contain the<br>following header information: Filing<br>ID, FRN, Applicant Name, and Date<br>Created as well as the Select checkbox.                                                                                                    |  |
| 13. | Verify the Route Page.                                                                                                    | The Route Page shall contain the following fields/drop down list boxes: FRN, Privilege, and Comment.                                                                                                    |  |
| 14. | Verify the Route Page.                                                                                                    | The Route Page shall contain the<br>following buttons: <confirm frn="">,<br/><route>, and <cancel>.</cancel></route></confirm>                                                                                                    |  |
| 15. | Verify the Route Page: Click<br>on the <cancel> button.</cancel>                                                                                                    | The system shall return the user to the My Drafts tab.                                                                                                    |  |
| 16. | Verify the Route Page:<br>Return to the Route screen.<br>Enter the FRN/Account<br>number that you would like<br>to route the application to and<br>select the the Privilege.                                             | The FRN field and Privilege drop down list box are populated.                                                                                                    |  |
| 17. | Verify the Route Page: The user shall enter a routing                                                                                                    | The user shall populate the text box.                                                                                                    |  |

|     | comment that will give the<br>recipient instructions on what<br>to do with the application<br>once he/she has received it.                                                                    |                                                                                                    |  |
|-----|----------------------------------------------------------------------------------------------------|----------------------------------------------------------------------------------------------------|--|
| 18. | Verify the Route Page: Click<br>the <confirm frn=""> button<br/>to confirm that the correct<br/>FRN has been entered.</confirm>                                                               | The FRN holder's address and identifying information should appear on the bottom of the page.                                                                           |  |
| 19. | Verify the Route Page: Click<br>on the <route> button.</route>                                                                                                    | The application should be sent to<br>another user, and that user's InBox link<br>should appear highlighted in the header<br>of his/her MyIBFS user account page.        |  |
| 20. | Verify the Route Page:<br>Verify that the other user<br>received the application.                                                                                                    | The application should now appear on the recipient user's My Drafts tab.                                                                                                |  |
| 21. | Verify the My Drafts tab: No<br>party other than the Initiator<br>can file the application.                                                                                                   | An error message shall display if a user<br>other than the Initiator attempts to file<br>the application.                                                               |  |
| 22. | Verify the My Drafts tab:<br>The application may only be<br>routed 2 hops away from the<br>Initiator.                                                                                         | If an application is routed more than<br>two hops away from the Initiator and<br>error message shall display.                                                           |  |
| 23. | Verify the My Drafts tab:<br>The 'Next Step' column shall<br>display three different<br>choices if the user is the<br>initiator.                                                              | The Initiator next steps shall include:<br>Qualify, Finalize, File or Pay.                                                                                              |  |
| 24. | Verify the My Drafts tab:<br>The 'Next Step' column<br>always displays 'Review and<br>Route' when the Initiator is<br>not assigned the application.                                           | The Initiator's next step should only be<br>'Review and Route' at any time that the<br>application is not assigned to the<br>Initiator.                                 |  |
| 25. | Verify the MyIBFS user<br>account page: The 'InBox'<br>link shall not appear unless<br>the user has unacknowledged<br>filings.                                                                | The 'InBox' link should not appear in the header of the MyIBFS Homepage.                                                                                                |  |
| 26. | Verify the MyIBFS user<br>account page: The 'InBox'<br>link shall appear in the<br>MyIBFS Header when a new<br>application has been routed to<br>the user on the MyIBFS user<br>account page. | The 'InBox' link shall appear in red<br>when a user has received a newly<br>routed application.                                                                         |  |
| 27. | Verify the My IBFS User<br>Account page: Verify that an<br>application is acknowledged<br>when a user enters the<br>application through the My<br>Drafts tab.                                 | The system should mark the application<br>as Acknowledged after the user updates<br>the application.                                                                    |  |
| 28. | Verify the Inbox.                                                                                                    | The Inbox shall contain the following<br>header information: Filing ID, Name,<br>FRN, Accept, Last Assigned, To User,<br>Routed By, Routed On, and Routing<br>Comments. |  |
| 29. | Verify the Inbox.                                                                                                    | The Inbox shall contain the following buttons: <acknowledge>, <cancel>.</cancel></acknowledge>                                                                          |  |

| 30. | Verify the Inbox: The<br>'InBox' displays a row for<br>each application that has been<br>newly routed to the user.                                                                                        | All newly routed applications should be included in the 'InBox'.                                                                                                    |  |
|-----|----------------------------------------------------------------------------------------------------|----------------------------------------------------------------------------------------------------|--|
| 31. | Verify the Inbox: The user<br>shall select the application<br>and click <cancel>.</cancel>                                                                                                    | The system shall return back to the My Drafts tab.                                                                                                    |  |
| 32. | Verify the Inbox: The user<br>shall select the application<br>and click <acknowledge>.</acknowledge>                                                                                                    | The system shall remove the application from the Inbox list and shall return back to the My Drafts tab.                                                                                                    |  |
| 33. | acknowledgement is in the recipient user's Inbox.                                                                                                    | The recipient user shall be able to<br>access his/her Inbox by clicking on the<br>'Inbox' link in the header.                                                                                                    |  |
| 34. | Verify the Inbox:<br>Acknowledge multiple<br>applications.                                                                                                    | The user shall be able to acknowledge<br>multiple applications by selecting the<br>appropriate checkboxes and clicking on<br>the <acknowledge> button. The<br/>applications shall be removed from the<br/>Inbox.</acknowledge>       |  |
| 35. | Verify the My IBFS User<br>Account page: The 'OutBox'<br>link appears in the header of<br>the MyIBFS Homepage                                                                                             | The Outbox link shall appear on the MyIBFS user account page.                                                                                                    |  |
| 36. | Verify the My IBFS User<br>Account page: The 'OutBox'<br>link is a hyperlink and<br>displays the OutBox page.                                                                                             | The OutBox page shall display.                                                                                                    |  |
| 37. | Verify the Outbox.                                                                                                    | The Outbox shall contain the following<br>header information: Select checkbox,<br>Filing Id (Filing Type), Routed To,<br>Routing Date, Recipient Level, Status,<br>Routing Comment.                                                  |  |
| 38. | Verify the Outbox.                                                                                                    | The Outbox shall contain the following<br>screen functionality: Filter and Sort By<br>drop-down list boxes and fields: Show<br>Me, For the Lat:, and For FRN. These<br>shall give the user the ability to<br>customize their search. |  |
| 39. | Verify the Outbox:                                                                                                    | The Application Tools options that<br>shall be available on the Outbox are as<br>follow: Outbox Detail, Retract.                                                                                                    |  |
| 40. | Verify the OutBox: The list can be filtered.                                                                                                    | The OutBox screen shall allow a user<br>to filter the results by:<br>1) Filing Type<br>2) Number of days<br>3) FRN Account Number                                                                                                    |  |
| 41. | Verify the Outbox: Only one<br>row exists for each<br>application that the user has<br>routed. The Initiator may<br>route the application more<br>than once but see only one<br>row in the OutBox screen. | The Outbox shall display one unique<br>row for each application that a user has<br>routed.                                                                                                    |  |
| 42. | Verify the Outbox: The detail<br>screen only displays<br>transactions that the user                                                                                                    | The screen displays a transaction<br>record for each time that the user has<br>routed the particular application.                                                                                                    |  |

|     | actually performed the routing in.                                                                                                    |                                                                                                    |  |
|-----|----------------------------------------------------------------------------------------------------|----------------------------------------------------------------------------------------------------|--|
| 43. | Verify the Outbox:<br>Application retraction.                                                                                                    | The 'OutBox' application tool bar<br>should be the only place that a user can<br>retract an application.                                                                                                    |  |
| 44. | Verify the Outbox: The user<br>selects the "Retract" option<br>from the Application Tools<br>Menu screen.                                                                                                    | The Retract A Filing screen shall appear.                                                                                                    |  |
| 45. | Verify the Retract a Filing<br>Screen.                                                                                                    | After Retracting an application, the<br>Routing Comments should display as<br>"Retracted" + the Comment that the<br>user has entered.                                                                                                    |  |
| 46. | Verify the Retract a Filing<br>Screen: If is the user is NOT<br>the Initiator, he/she cannot<br>retract back from the user<br>who retracted from him/her.                                                          | If a user other than the Initiator tries to<br>Retract an application after the<br>application has been retracted, an error<br>message shall inform the user that this<br>application CANNOT be retracted.                                                                                                    |  |
| 47. | Verify the Routing History<br>Page: View the Routing<br>History of a routed<br>application by selecting the<br>'Routing History' option<br>from the Application Tools<br>drop-down menu and<br>clicking <go>.</go> | The system shall display the Routing<br>History screen.                                                                                                    |  |
| 48. | Verify the Routing History<br>Page: If the user is the<br>Initiator of the application,<br>the 'Routing History' page<br>should be available.                                                                      | The Routing History page should show<br>a record for each time that the<br>application has been routed. The user<br>should be able to view the Initial Entry<br>that was made when the application<br>was created and the transaction that<br>he/she had just created when he/she<br>routed the application to another user. |  |
| 49. | Verify the Routing History<br>Page.                                                                                                    | The Routing History page shall contain<br>the following information: Route Date,<br>Routed To, Routed From,<br>Acknowledged Date, Recipient Level,<br>and Routing Comments.                                                                                                    |  |
| 50. | Verify the Routing History<br>Page: Verify the <cancel><br/>button.</cancel>                                                                                                    | Click on the <cancel> button. The<br/>system should return to the MyIBFS<br/>user account page.</cancel>                                                                                                    |  |
| 51. | Verify that the Routing<br>History: Shall only be<br>available to the Initiator.                                                                                                    | An error message shall appear if an applications Routing History is accessed by a user other than the Initiator.                                                                                                    |  |